1- Accedé a la generación de tu clave desde el inicio o desde Trámites Online

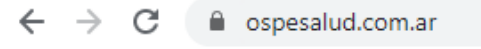

OBRA SOCIAL DE PETROLEROS

1 INFORMACIÓN IMPORTANT

ATENCION AL AFILIADO

### **Reabrimos nuest**

Conocé el **calendario d** delegaciones y las **nuev** 

Ver más

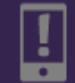

Urgencias y Emergencias las 0800-444-6773 (OSPe)

#### Registrá tu mail y generá tu contraseña

Ingresá tu DNI en Beneficiarios, seguí el paso a paso y empezá a gestionar inmediatamente tus trámites online.

HACELO AQUÍ

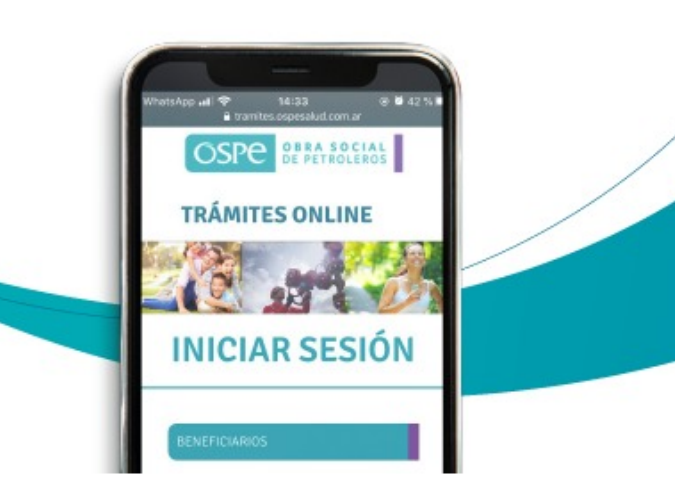

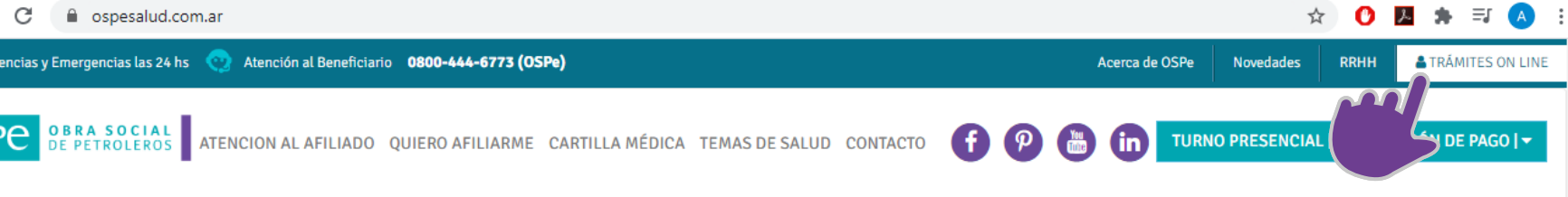

#### Registrá tu mail y generá tu contraseña

Ingresá tu **DNI en Beneficiarios,** seguí el paso a paso y empezá a gestionar inmediatamente tus **trámites online.** 

HACELO AQUÍ

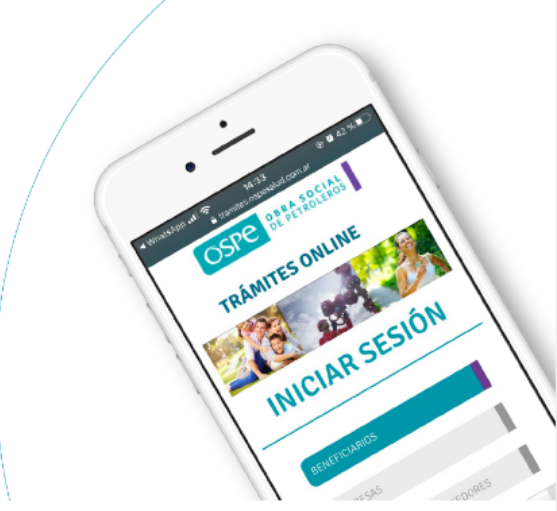

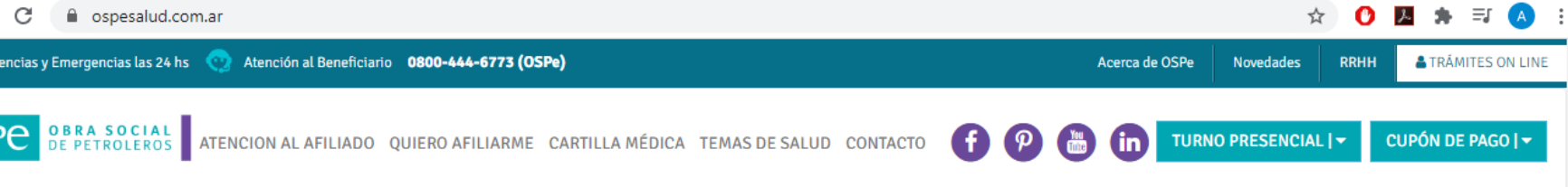

#### Registrá tu mail y generá tu contraseña

Ingresá tu **DNI en Beneficiarios,** seguí el paso a paso y empezá a gestionar inmediatamente tus **trámites online.** 

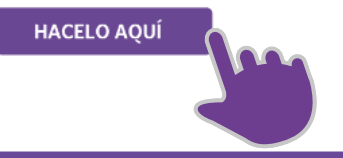

INICIARSESIÓN

2- Ingresá tu DNI y presióná **BUSCAR**, si es la primera vez que accedés, al no encontrar registrado tu DNI se habilitará la opción **"Para generar tu contraseña HACÉ CLIC AQUI"** 

## **INICIAR SESIÓN**

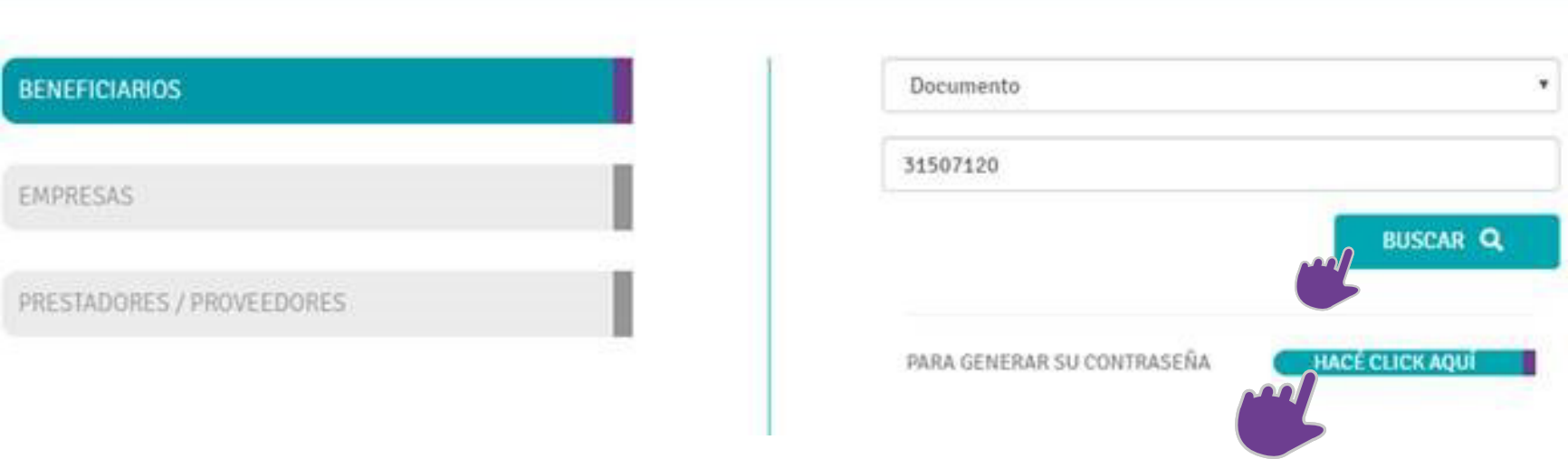

3- Si alguna vez te registraste, y olvidaste tu clave, podrás hacer click en ¿OLVIDASTE TU CONTRASEÑA? HACE CLICK AQUÍ para reestablecerla.

# **INICIAR SESIÓN**

| ENEFICIARIOS             | Documento                    | ~               |
|--------------------------|------------------------------|-----------------|
| IPRESAS                  | 31587120                     |                 |
|                          | BUS                          | CAR <b>Q</b>    |
| RESTADORES / PROVEEDORES | Contraseña                   |                 |
|                          | INGR                         | ESAR 🞝          |
|                          | ¿OLVIDASTE TU<br>CONTRASEÑA? | <u>ICK AQUÍ</u> |

4- Si ya contas con un mail registrado, podrás pedir una nueva clave o cambiar de correo:

El sistema generará automáticamente una contraseña y la enviará a la dirección de correo electrónico que registraste en OSPe. Al Iniciar sesión con esa nueva contraseña, el sistema te pedirá que la cambies inmediatamente, por razones de seguridad

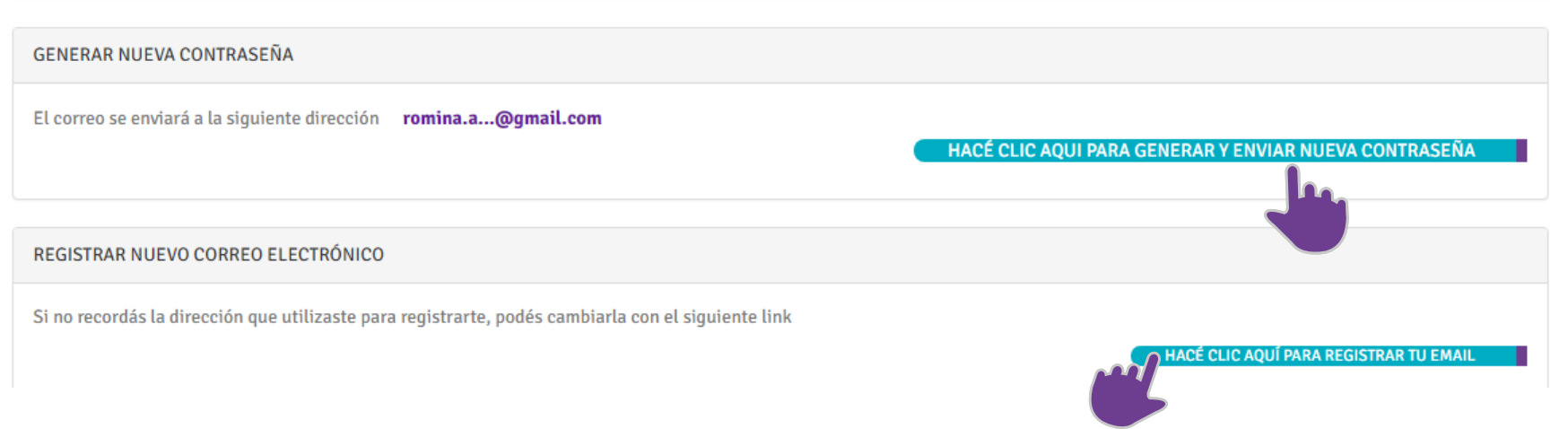

5- Si no contas con un mail correcto, ingresas directamente a Registración de mail:

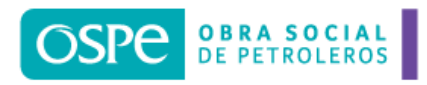

#### **TRÁMITES ONLINE**

**REGISTRO DE EMAIL** 

Para comenzar, completá los siguientes campos:

Ingresá tu Email

Confirmá Email

Para registrar tu email, utilizá tu número de celular

CLIC AQUÍ

Para registrar tu email, respondé las preguntas de seguridad CLIC AQUÍ

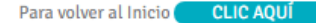

6- Validación por Celular: Se informará a que celular se enviará el mensaje, y luego se enviará un SMS al celular con el código a ingresar para validar la registración.

| REGISTRO DE EMAIL                                                    |                                                                   |  |  |  |
|----------------------------------------------------------------------|-------------------------------------------------------------------|--|--|--|
|                                                                      |                                                                   |  |  |  |
|                                                                      |                                                                   |  |  |  |
|                                                                      |                                                                   |  |  |  |
| Para comenzar, completa los siguientes campos:                       |                                                                   |  |  |  |
| agustina@hotmail.com 🗸                                               |                                                                   |  |  |  |
|                                                                      |                                                                   |  |  |  |
| agustina@hotmail.com 🗸                                               |                                                                   |  |  |  |
|                                                                      |                                                                   |  |  |  |
|                                                                      |                                                                   |  |  |  |
|                                                                      | Para registrar tu email, utilizá tu número de celular 🦳 CLIC AQUÍ |  |  |  |
|                                                                      |                                                                   |  |  |  |
| Se enviará un SMS al siguiente celular registrado: <b>112667XXXX</b> |                                                                   |  |  |  |
|                                                                      |                                                                   |  |  |  |
| HACÉ CLIC ACÁ Y RECIBIRÁS UN SMS                                     |                                                                   |  |  |  |
|                                                                      |                                                                   |  |  |  |
|                                                                      |                                                                   |  |  |  |

Si el número de celular no es correcto, puedes registrar tu email respondiendo las preguntas de seguridad

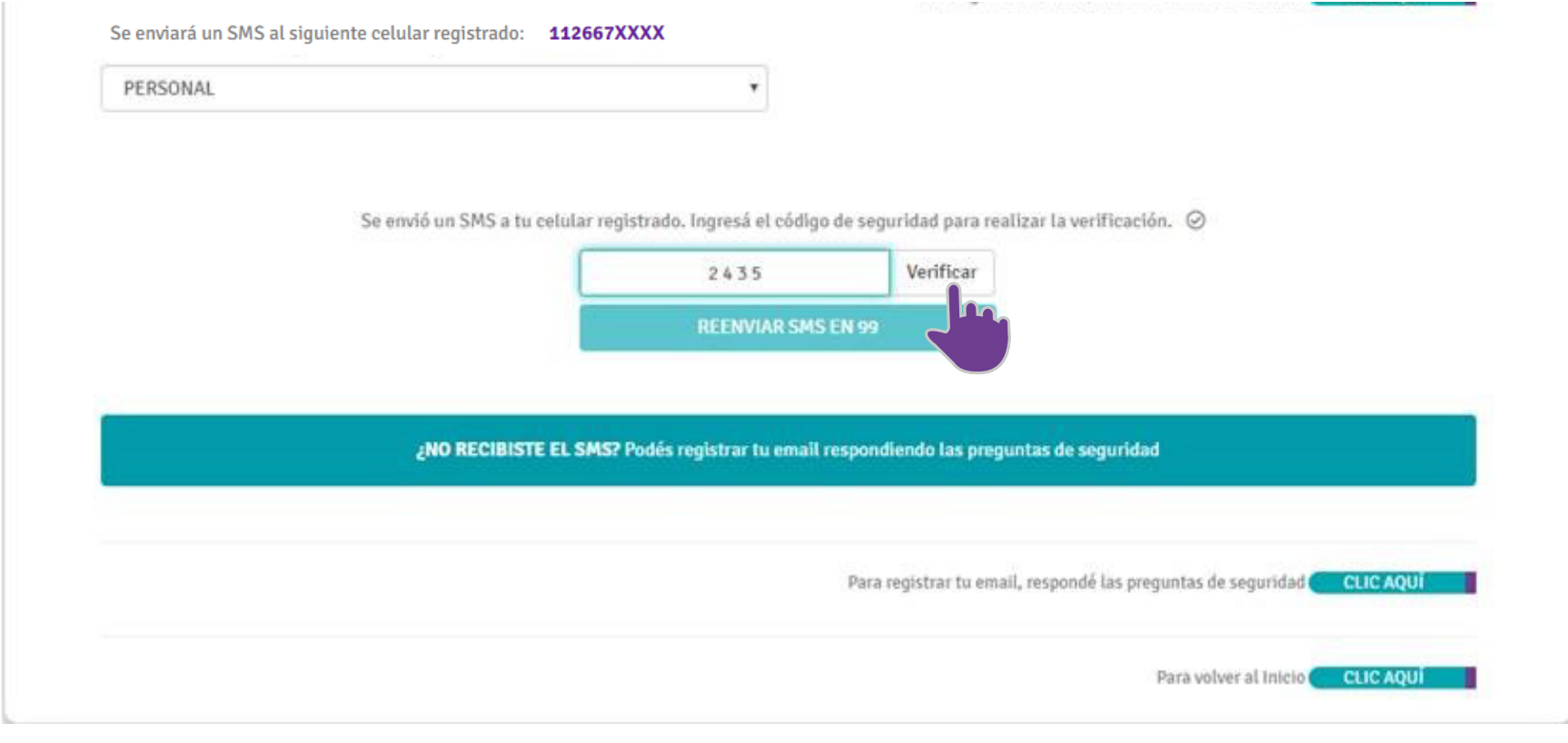

Luego de la verificación deberás hacer click en el botón que envía la clave provisoria.

CONFIRMO REGISTRO DE EMAIL 🖪

## 7- Validación con preguntas de seguridad: Deberás completar los campos solicitados, y al finalizar, deberá hacer click en CONFIRMO REGISTRO DE MAIL.

Si los datos fueron validados correctamente se envía mail con clave provisoria

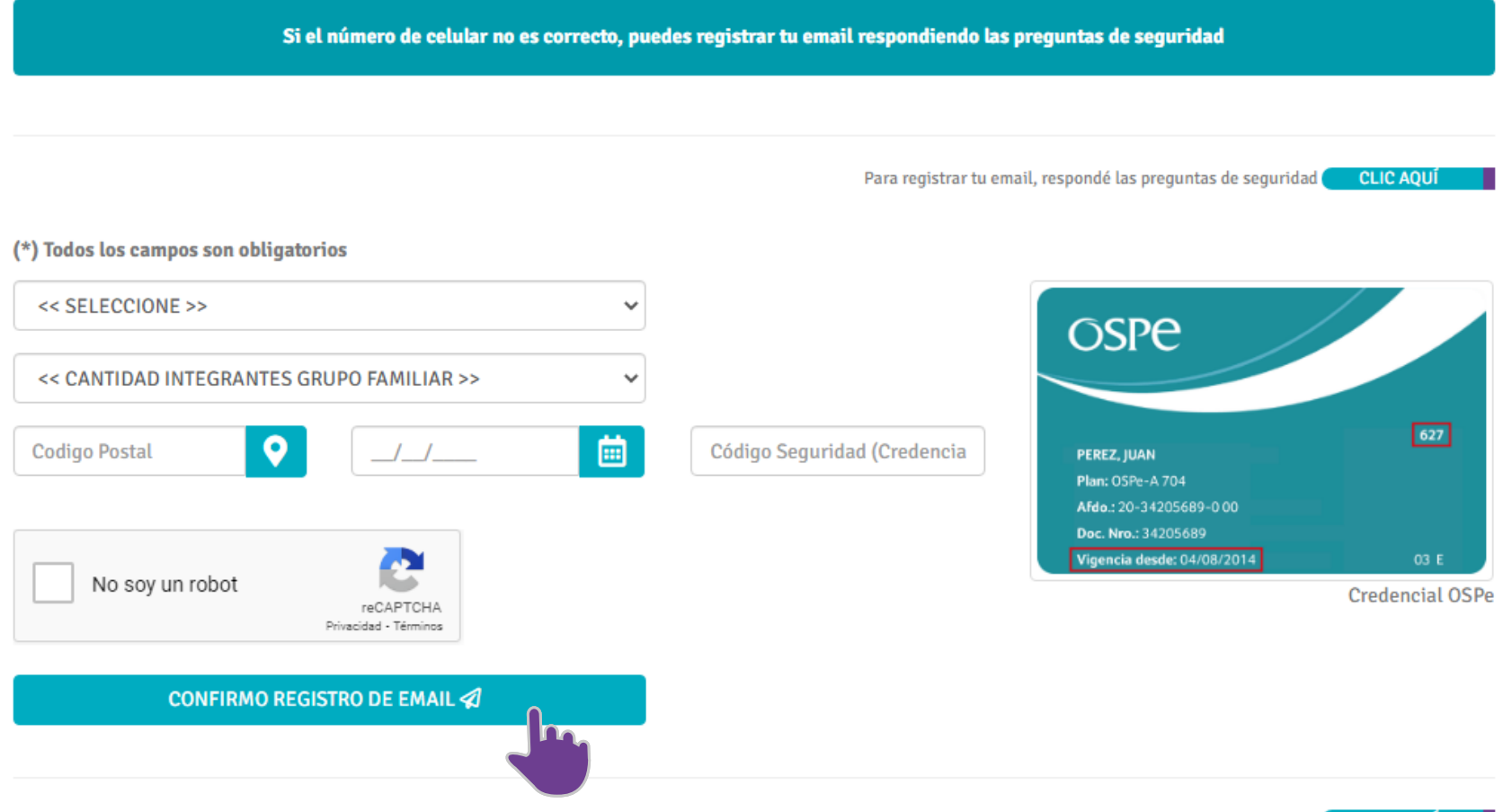